## KUALI FINANCIAL SYSTEM UNIVERSITY of CALIFORNIA • IRVINE

## QUICK START GUIDE: LOOK UP PCDO EDOCS (PALCARD REVIEW DOCUMENTS)

**Summary:** The document search tool in KFS is the only way to lookup PALCard review documents (known as a PCDO). Otherwise, PCDOs will only appear in a user's action list when an action is needed by them.

**Replacement:** The KFS document search for PCDO eDocs (part of the Financial Processing Module) replaces the search section of TOEP PALCard Charge Review in Zeus.

| Steps | What you need to do                                    | How to do it                                                                                                    |  |  |  |  |  |
|-------|--------------------------------------------------------|----------------------------------------------------------------------------------------------------|--|--|--|--|--|
| 1     | Access KFS via<br>ZOTPortal                            | <ol> <li>Use your UCInetID and password to log in to<br/><u>https://portal.uci.edu/</u></li> <li>Press the Faculty and Staff tab and then select the KFS tab</li> </ol>                                                    |  |  |  |  |  |
| 2     | Access Document<br>Search                              | <ol> <li>Navigate to the KFS Tools portlet</li> <li>Select Doc Search</li> </ol>                                                                                                    |  |  |  |  |  |
| 4     | Enter Document<br>Type in the Basic<br>Document Lookup | 1. Enter PCDO in (document) Type field  action list doc search  Document Lookup ?  Type: PCDO S  Initiator: Document/Notification Id: Date Created From: Date Created To: Name this search (optional): Search Clear Cancel |  |  |  |  |  |
|       |                                                        | <ul><li>Note: Users can only do a basic search from at this point for an eDoc (based on Doc # &amp; date range)</li><li>2. Press the search button to display additional fields</li></ul>                                  |  |  |  |  |  |

| 5               | Search                             | 1.                                                                                                    | Enter desired search criteria (in the expanded search field criteria) |                                     |               |                |  |  |
|-----------------|------------------------------------|----------------------------------------------------------------------------------------------------|-----------------------------------------------------------------------|-------------------------------------|---------------|----------------|--|--|
|                 |                                    | _                                                                                                    | Туре:                                                                 | pcdo                                | ۹             |                |  |  |
|                 |                                    |                                                                                                    | Initiator:                                                            |                                     | 9             |                |  |  |
|                 |                                    |                                                                                                    | Document/Notification Id:                                             |                                     |               |                |  |  |
|                 |                                    |                                                                                                    | Date Created From:                                                    | 04/05/2013                          |               |                |  |  |
|                 |                                    |                                                                                                    | Date Created To:                                                      |                                     |               |                |  |  |
|                 |                                    |                                                                                                    | Document Description:                                                 |                                     |               |                |  |  |
|                 |                                    | -                                                                                                    | Organization Document Number:                                         |                                     |               |                |  |  |
|                 |                                    | -                                                                                                    | Transaction ID Number:                                                |                                     |               |                |  |  |
|                 |                                    | -                                                                                                    | Procurement Card Number Last Four:                                    |                                     |               |                |  |  |
|                 |                                    | -                                                                                                    | Transaction Date From:                                                |                                     |               |                |  |  |
|                 |                                    | -                                                                                                    | Transaction Date To:                                                  |                                     |               |                |  |  |
|                 |                                    | -                                                                                                    | Cardholder Name:                                                      |                                     |               |                |  |  |
|                 |                                    | -                                                                                                    | Cardholder Alternate Name:                                            | *fichor*                            |               |                |  |  |
|                 |                                    | -                                                                                                    | Group Name:                                                           | lisiiei                             |               |                |  |  |
|                 |                                    | -                                                                                                    | Chart Code:                                                           |                                     |               |                |  |  |
|                 |                                    | -                                                                                                    | Account Number                                                        |                                     |               |                |  |  |
|                 |                                    | -                                                                                                    |                                                                       |                                     |               |                |  |  |
|                 |                                    | -                                                                                                    | organization code:                                                    | •                                   |               |                |  |  |
|                 |                                    | -                                                                                                    | Leager Document Type:                                                 |                                     |               |                |  |  |
|                 |                                    |                                                                                                    | Search Result Type                                                    | Degument Speci                      | fie Data      |                |  |  |
|                 |                                    |                                                                                                    | Name this search (optional):                                          | O Document spec                     |               | / Worknow Data |  |  |
|                 |                                    |                                                                                                    |                                                                       |                                     |               |                |  |  |
|                 |                                    |                                                                                                    | search clear cancel                                                   |                                     |               |                |  |  |
|                 |                                    | Note: Remember to change/delete the pre-filled Date Created From (if needed). Users can search some fields using only partial information by placing an asterisk (*) before and after the text portion of the search criteria |                                                                       |                                     |               |                |  |  |
|                 |                                    | OR<br>See                                                                                                    | e Alternate #5 below                                                  |                                     |               |                |  |  |
| *Alternate<br>5 | Access the Detailed<br>Search link | Select t<br>button t<br>search                                                                                                    | he Detailed Search<br>to open up more<br>field criteria               | ion list ) 🕞 doc so<br>ument Lookup | earch detaile | d search       |  |  |